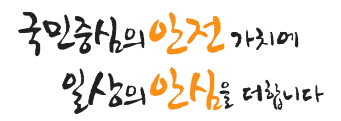

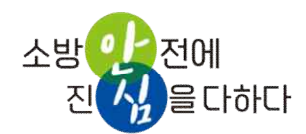

# - 의용소방대 사이버교육 -한국소방안전원 사이트 이용 매뉴얼

2024. 4.

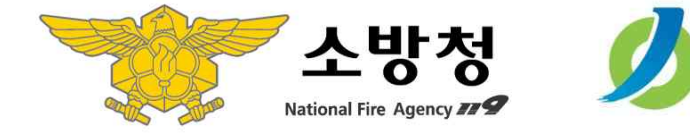

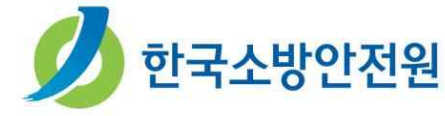

| 목 차                  |
|----------------------|
|                      |
|                      |
| │. 사이트 접속            |
| 비. 로그인 2             |
| Ⅲ. 교육신청(승인요청)7       |
| ····· 학습하기 ······ 11 |
| ∨. 이수확인              |
| Ⅵ. 나의정보 변경 15        |
|                      |
|                      |

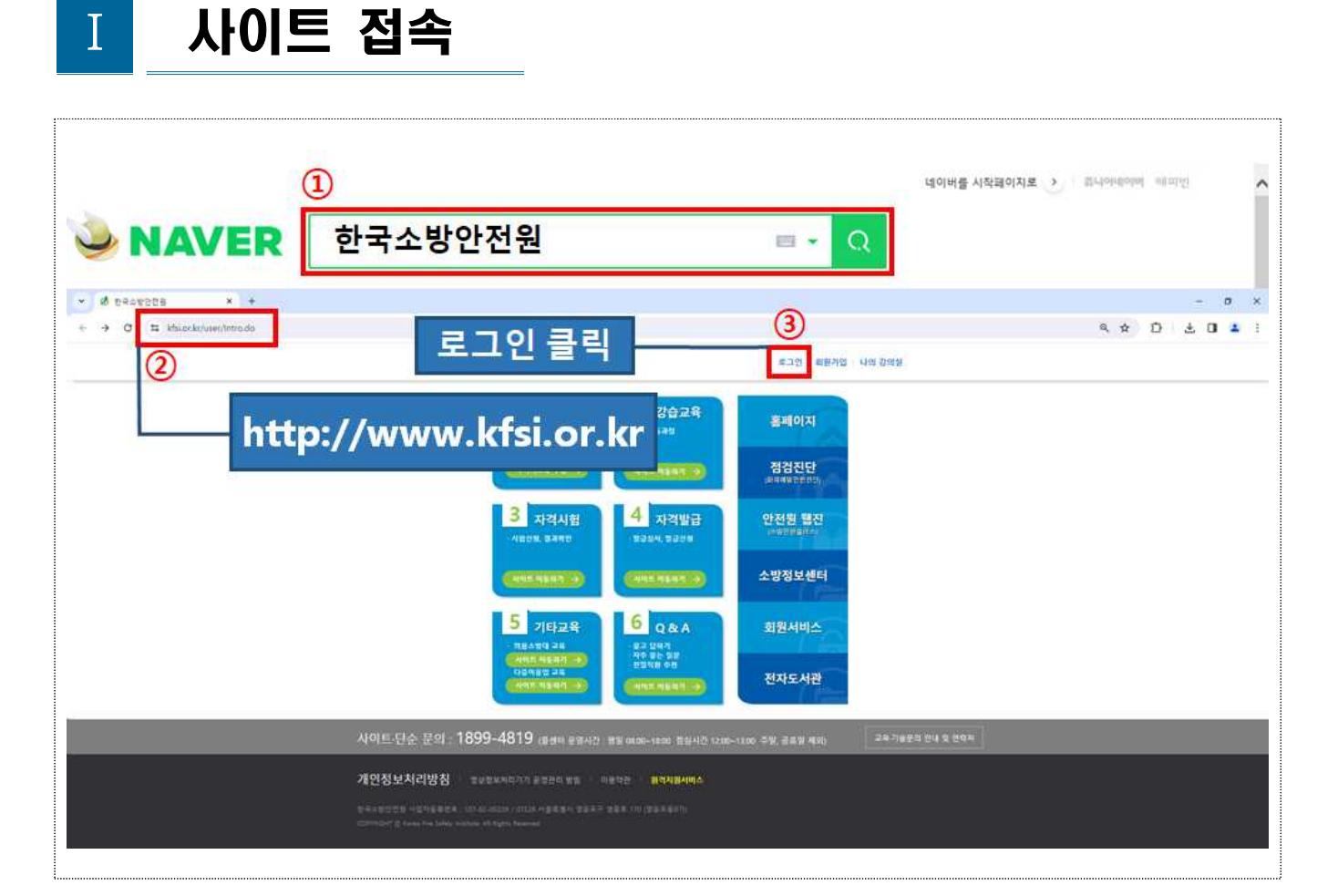

- 네이버, 다음 등 포털사이트에서 「한국소방안전원」을 검색합니다.
   PC 접속 : 인터넷 가능 PC에서 접속(인터넷 크롬 권장)
- ② 또는, 주소창에 <u>http://www.kfsi.or.kr</u> 입력하여 안전원 홈페이지로 이동합니다.

③ 안전원 홈페이지 창에서 「로그인」을 클릭합니다.

### Ⅱ 로그인

◈ 안전원 홈페이지에서 <u>최초 1회 실명확인 로그인 후</u> 간편인증 or 아이디 로그인 방식 중 선택하여 로그인 → 이후 실명확인 절차 필요 없음

1 실명확인 로그인

|                         | 101                                         |                        |                               | 27                     | 이 히워가이                           | 나의 간의심 그                                 | 1생이르 이전해조셔요    | ( |
|-------------------------|---------------------------------------------|------------------------|-------------------------------|------------------------|----------------------------------|------------------------------------------|----------------|---|
| 인국오양인신                  | 270                                         |                        | _                             |                        |                                  |                                          | David Manager  | ` |
|                         |                                             |                        |                               |                        |                                  |                                          |                |   |
| 그인                      |                                             |                        | Ē                             | 그인                     |                                  |                                          |                |   |
| 그인                      |                                             |                        |                               |                        |                                  |                                          | A              |   |
| 원가입                     |                                             |                        |                               |                        |                                  |                                          | 16) 2 포그먼      |   |
| 아디 찾기                   | 우측 안중별 서비스 권한을                              | 확인한 후, 이용하             | 려는 서비스에 맞게 로그인을               | 진행하시기 바랍니다.            |                                  | 인종                                       | 중별 서비스 권한      |   |
| 밀번호 찾기                  | 간편인증 로그                                     | ( <b>9</b> 1           | 실명화인 로그인                      | 가상식별 실명확               | 인 서비스 - Chrome                   |                                          | - 0 X          |   |
|                         | 이용소방안전교육같습시                                 | 18.4/F 9               | 81소방안전교육강순사험성우.               | name.siren24           | .com/vname/jsp/                  | vname_j10.jsp                            |                |   |
|                         | 교육접수)<br>"안전원 교육접수 및 교육                     | 교<br>비수 등 12           | 육접수)<br>전원 교육접수 및 교육이수 등 확인   | Sincura                | SIREN24                          | 명의도용방지                                   | 02             |   |
|                         | 작인                                          |                        | 010-1234-5678                 | Olken2                 | * 가상식별                           | 별 실명확인서비                                 | <u>ک</u>       |   |
|                         | 간편연중                                        |                        | 실명화인 로그인                      | > 실명확인                 | 2 47                             | 경확인 고객센터                                 | 실명확인 Q&A       | - |
|                         | <mark>©</mark> 🔛 🗢 📟 💽                      | 1 🖬 🔹 📕                | R인을 위해 <b>2/주</b> 지(Esc)용가정보다 | 이 실명환인 정보 인            | 191                              |                                          |                | - |
|                         | 카카오북, k대국인은행, 페이크, 봄<br>상성패스, 네이버, 신한운영 인종, | 신사 패스, 입력<br>네, 로스를 이용 | 한 주민등록년<br>되며 별도로 자장되지 않습니다.  | 입력하신 주민번<br>사이트 www.kf | 호(외국인등록번호)는<br>si.or.kr 에는 제공드   | : 실명확인 목적으로민<br>I지 않습니다.                 | 사용되며 해당        |   |
|                         | 간편인증 로그인 최초 1회 실명해                          | (인로그안 후                | 로그인오류 해결방법 안내                 | IH국민 / Fore            | igner                            |                                          |                |   |
|                         | 이용 가능합니다.                                   |                        |                               | 주민등록번<br>Allen Begist  | 호<br>tration Number              | 성명<br>Nan                                | ne             |   |
|                         | -                                           |                        |                               | 80011                  | 9 - 1234567                      | 김                                        | 소방             |   |
| 메뉴                      | ) 교재파일                                      | 10) 소                  | 방교육영상                         | - 개인정보                 | 이용 및 활용 등의 전                     | <sup>문보기</sup> 🗖 고유식별경<br>유민[Griecky] (2 | 성보 처리 등의 전문보기  |   |
| 1                       | 3) 소방안전장학금                                  | 14) 전                  | 자도서관                          |                        | TOLD PHI IS NOT THE              |                                          |                |   |
| //www.ktsi.or.kr/uset/i | ntro/NoticeUserView.do7dept1Menu=6          | skoept2                |                               | 6                      | 우만왕특별 제 37초 (별하<br>타인의 정보 및 주민등# | 4)<br>2년호를 부잣하게 사용하는                     | - 경우 3년 이하의 장역 |   |

실명확인 로그인 방식에 휴대폰 번호를 입력한 후
 「실명확인 로그인」을 클릭합니다.

② 가상식별 실명확인서비스 창에서 주민번호와 성명을 입력한 후 개인정보 이용 및 활용 동의와 고유식별정보 처리 동의에 체크한 후 「확인」을 클릭합니다.

#### ② **간편인증 로그인**

◈ 안전원 홈페이지 <u>회원가입 불필요</u>

| 로그인     |                                                                                                    | 로그인                                   |                                                                                |                                                |
|---------|----------------------------------------------------------------------------------------------------|---------------------------------------|--------------------------------------------------------------------------------|------------------------------------------------|
| 로그인     |                                                                                                    |                                       | (슈 ) 로그런                                                                       |                                                |
| 회원가입    |                                                                                                    |                                       |                                                                                |                                                |
| 아이디 찾기  | 우족 인중별 서비스 권한을 확인한 후, 이용하려는 서                                                                                                    | 비스에 맞게 로그인을 진행하시기 바랍니다.               | 인증별 서비스 권한                                                                     |                                                |
| 비밀변호 찾기 | 간편인증 로그인                                                                                                    | 01028 01000                           | 디지털원패스 로그인                                                                     |                                                |
|         | 이용)소방면전교육(값은사형실무<br>교육전소)                                                                                                    | i 🙆 🧔 🦲                               | रा                                                                             | 편안중 Ø 마구나카마마                                   |
|         | "안전형 교육접수 및 교육이수 등 확인<br>확인<br>간편인증                                                                                                    |                                       | 인형을 7<br>입력하신 류대문으로 인<br>업데서 인형                                                | 1명해 주세요.<br>중 요청 메시지를 보냈습니다.<br>을 전쟁해주세요.      |
|         | ●         ●         ●         ●         ●         ●         ●         ●         ●         ●         ●         ●         ●         ●         ●         ●         ●         ●         ●         ●         ●         ●         ●         ●         ●         ●         ●         ●         ●         ●         ●         ●         ●         ●         ●         ●         ●         ●         ●         ●         ●         ●         ●         ●         ●         ●         ●         ●         ●         ●         ●         ●         ●         ●         ●         ●         ●         ●         ●         ●         ●         ●         ●         ●         ●         ●         ●         ●         ●         ●         ●         ●         ●         ●         ●         ●         ●         ●         ●         ●         ●         ●         ●         ●         ●         ●         ●         ●         ●         ●         ●         ●         ●         ●         ●         ●         ●         ●         ●         ●         ●         ●         ●         ●         ●         ●         ●                                                                                                            | · · · · · · · · · · · · · · · · · · · |                                                                                |                                                |
|         | 간단인용 로그인 최초 1회 실명확인 로그만 후<br>이동 가능합니다.                                                                                                    | 010-1234-5678                         | 업에서<br>안중요청 메시지 확인 (바람                                                         | 중진행 이중 완료 후<br>발면호 등) 하단의 인중관료 클릭              |
|         | (4) Anta 18<br>• 1942<br>• 1942 |                                       | 문적 발생 시 조지방법<br>④ 카카오 인종사 이용에 문제가 있는 같은, [고정했<br>章 문제가 지속되면 [고전했터 문양하기] 두는 법당] | 158월 에서 학급 방법을 찾아보세요.<br>특별월 전학자가을 통해 관리해 주세요. |
|         |                                                                                                    | 7 2241                                | 닫기                                                                             | 인종 완료                                          |

- ④ 간편인증 로그인 방식에서 「간편인증」을 클릭합니다.
- ⑤ 간편인증 창에서 인증수단 선택\* → 이름, 생년월일, 휴대폰 번호 입력
   → 제3자 정보 제공 동의 체크 → 「인증 요청」을 클릭합니다.

\* 선호하시는 간편인증 수단을 선택하여 절차에 따라 진행하시면 됩니다.

※ 카카오톡 간편인증 : 본인 휴대폰 카카오톡 지갑에서 인증하기 클릭 → 개인정보
 제3자 제공 동의 선택 → 인증하기 클릭 → 비밀번호 입력 → 확인 클릭

⑥ 간편인증 창에서 「인증 완료」 클릭 시 로그인이 완료됩니다.

#### ③ 아이디 로그인

◈ 안전원 홈페이지 <u>회원가입 필요</u>

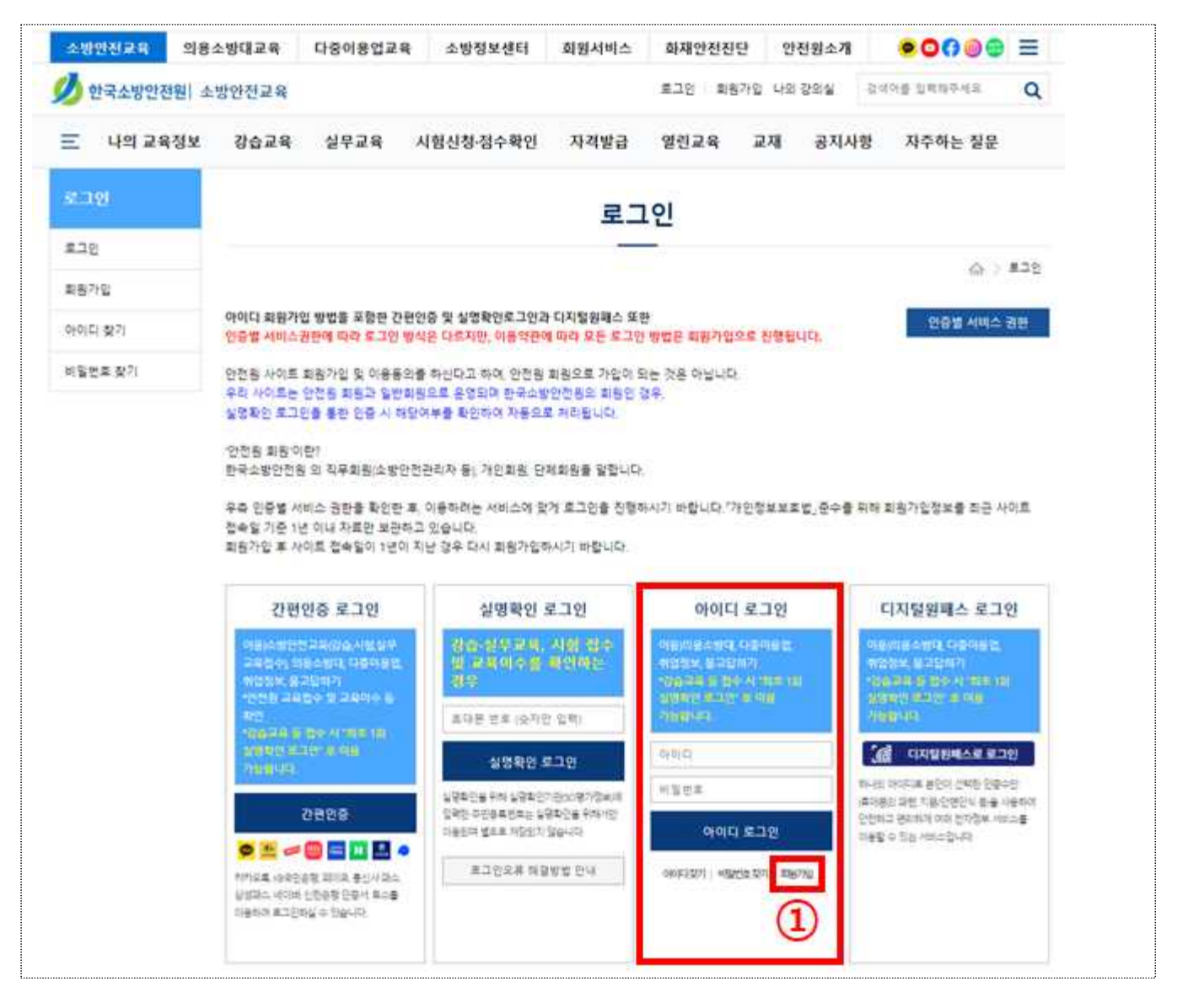

① 아이디 로그인 방식에서 「회원가입」을 클릭합니다.

#### ③ 아이디 로그인

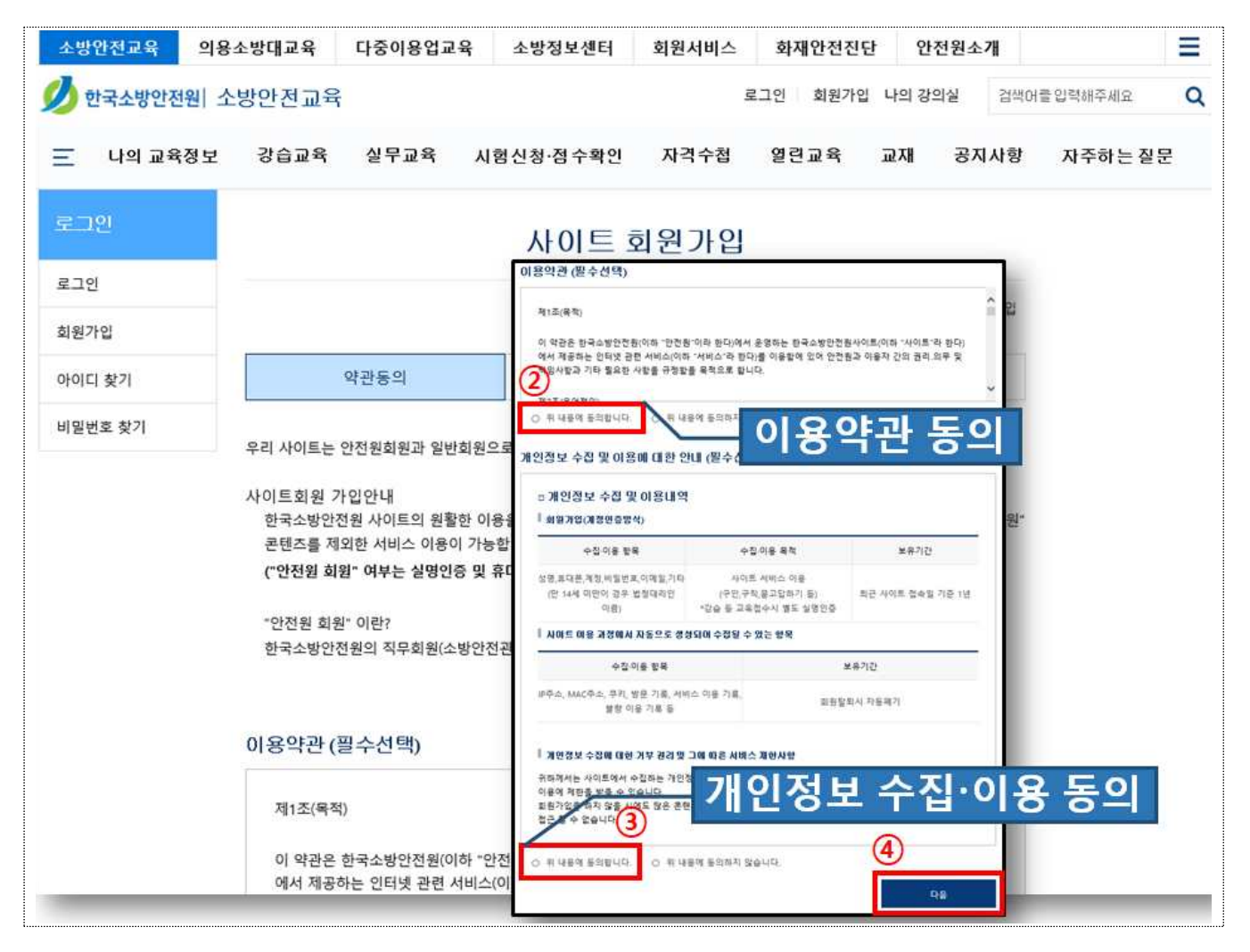

② 회원가입>약관동의>이용약관의 「위 내용에 동의합니다」를 선택합니다.

③ 개인정보 수집 및 이용에 대한 안내의 「위 내용에 동의합니다」를 선택합니다.

④ 「다음」을 클릭하여 정보입력 페이지로 이동합니다.

#### ③ 아이디 로그인

| 로그인     |                                                                                                    | 회원가입                                                                                                    |                                     |                                 |
|---------|----------------------------------------------------------------------------------------------------|----------------------------------------------------------------------------------------------------|-------------------------------------|---------------------------------|
| 로그인     |                                                                                                    |                                                                                                    | ☆ > 회원가업                            |                                 |
| 회원가입    | 01715.0                                                                                                    | THOR                                                                                                    | 7101017                             |                                 |
| 아이디 찾기  | 약관등의                                                                                                    | 정보입력                                                                                                    | 가입완료                                |                                 |
| 미원인도 옷기 | <ul> <li>성명은 가입 이후에 수</li> <li>비밀번호는 9~16자의<br/>(사용 가능한 특수문자</li> <li>만 14세 미만의 경우 법</li> <li>필수입력사항입니다</li> </ul> | (할 수 없습니다.<br>[문, 숫자, 특수문자 3가지를 혼용하여 사용하여야 합니다.<br>  # \$ () * , , : @ [] ^ _ ( } ~ 7)<br>정대리인의 등의를 받고 있습니다.(법적대리인의 휴대전화 본                                              | 인인종)                                |                                 |
| (5)     | 정보입력                                                                                                    |                                                                                                    | [                                   | (7) 아이디 로그인                     |
|         | 아이디 :                                                                                                    | 응목 확인 영어 소문자로<br>9~16자이 영문 수자 특스무자                                                                                                    | 시작, 4~20자의 영어 또는 숫자 조합<br>루 효용하여 사용 | 이용)다중이용업,취업정보,                  |
|         | 비밀번호 확인                                                                                                    | 비밀번호 도움말                                                                                                    | 2000000                             | - 문고답하기<br>* 강습교육 등 접수시 별도 실명확인 |
|         | 성명                                                                                                    |                                                                                                    |                                     |                                 |
|         | 생년월일                                                                                                    | 년도         └         년         월         월         일         >         일           강습교육, 설문교육, 시험신정, 자격수접, 다중이용업, 의용소입<br>진정하는 경우, 생년월일을 입력해 주세요(미, 입력시 안전원 것<br>있습니다.) | 8대 교육관련 회원가입을<br>방보와 연계되지 않을 수      | 아이다로그의                          |
|         | 휴대폰번호                                                                                                    | 그 의, 사이트 다 기중을 이용하는 경우 정면철일을 접찍하지<br>선택 ~ SMS 연중                                                                                                    | 않아도 됩니다.[전력입력]                      | 아이디 찾기   비명번호 찾기   회원가인         |
|         | E-mail s                                                                                                    | 아이디 및 비밀번호 분실시 사용되오니, 실제 사용하는 이메일                                                                                                    | 선택하세요. ><br>을 입력하시기 바랍니다.           | THERE I TELEVITI NO IN          |
|         | -                                                                                                    |                                                                                                    |                                     |                                 |

- ⑤ 회원가입>정보 입력 창에서「아이디, 비밀번호, 성명, 생년윌일 등」을 입력합니다.
- ⑥ 정보입력 완료 후 「확인」을 클릭하여 회원가입을 완료합니다.
- ⑦ 회원가입 완료 후 아이디 로그인 방식에서 아이디, 비밀번호 입력 후
   「아이디 로그인」을 클릭하여 로그인 합니다.

## Ⅲ 교육신청(승인요청)

#### ① 의용소방대 사이버교육 승인요청

| 소방안전교육 의용소방대교        | 육 다중이용업교육 :                           | 소방정보센터 회원서비스 화재안전진단 안전원소개 ❶ ENGLISH ☰                       |
|----------------------|---------------------------------------|-------------------------------------------------------------|
| 💋 한국소방안전원  🚺         |                                       | 로그아웃 <mark>나의 강의실</mark> 나의정보 검색어를 입력해주세요 Q                 |
| 소방안전교육 의용소병          | 방대교육 다중이용업교육                          | 육 소방정보센터 회원서비스 화재안전진단 안전원소개 💳                               |
| 💋 한국소방안전원  의용        | 소방대교육 (2)                             | 로그아웃 <mark>나의 강의실</mark> 나의정보 검색어를 입력해주세요 Q                 |
| 三 교육안내 나의:           | 교육정보 교육신청 0                           | 이수내역 조회 나의정보변경                                              |
|                      |                                       |                                                             |
| 기본교육 신청              | 나의 교육정보                               | 관할소방서 확인                                                    |
|                      | 나의 강의실<br>(사이버교육수강하기)                 | (☆ ) 의용소방대교육 〉 고육신정 〉 관활소방서확인                               |
| 의용소방대<br>기본 교육과정입니다. | 자격취득 현황                               | (3)                                                         |
|                      | 선임대상저 현황                              | 교육대상 이 기본[1~2년자] 이 전문[3년자이상]                                |
|                      | 실무교육이수 기한                             | 관할본부 선택 🗸 관할소방서 선택 🗸                                        |
| 교육이수 안내영상            | 교육이수 현황                               | <b>구 분</b> 예)지역,전문,전당 의용소방대                                 |
| A DOM NOT THE        | · · · · · · · · · · · · · · · · · · · | 기에저희 수지,이유럽 및 생산형 생물 생산 등 산                                 |
| N<br>A               |                                       | ## * * # # # * 교육대상(기본 or 전문) 선택 입력                         |
| 며<br>화재현장이나 재        |                                       | 1708***** - 관할 본부 및 소방서 선택 입력                               |
| 의용소병                 |                                       |                                                             |
|                      |                                       |                                                             |
|                      |                                       | (영구) 상당, 유내운전로, 생년물일 의용소방대 소방안전교육업무 준영구<br>(선택) 관람자역, 관람소방서 |
|                      |                                       | - 동의물 처부할 권리가 있다는 사실 및 동의 거부에 따른 불이익 내용 :                   |

- ① 안전원 홈페이지에서 「의용소방대교육」을 클릭합니다.
- ② 의용소방대교육 창에서 「교육신청」을 클릭합니다.
- ③ 나의 교육정보 > 관할소방서 확인 창에서 교육대상(기본 or 전문)\*, 관할본부 및 관할소방서를 선택합니다.

\* 교육대상 : 기본(신규대원 및 1~2년차), 전문(3년차 이상 기존대원)

**구분**에는 본인의 의용소방대 소속정보를 **수기 입력**합니다. (00지역의용소방대, 00남성의용소방대, 00전담의용소방대 등)

※ 의용소방대 소속정보 관련 문의는 관할 소방서로 하시면 됩니다.

#### ① 의용소방대 사이버교육 승인요청

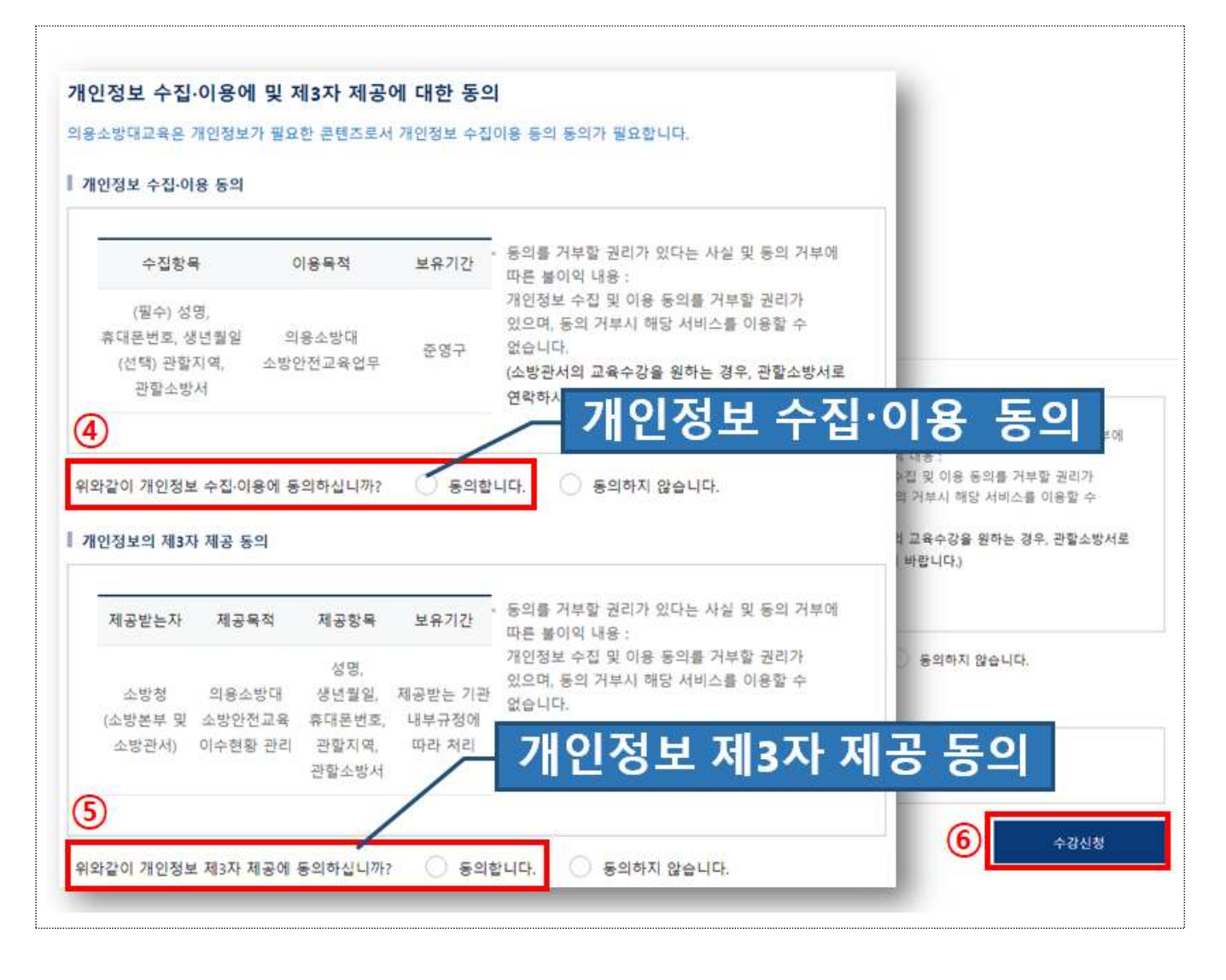

- ④ 개인정보 수집·이용 동의에 「동의합니다」를 체크합니다.
  - 의용소방대원의 성명, 휴대폰번호, 소속 등이 관할 소방서로 제공됩니다.
- ⑤ 개인정보의 제3자 제공 동의에 **동의합니다**」를 체크합니다.
  - 의용소방대원별 교육이수현황 등이 관할 소방서로 제공됩니다.
- ⑥ 「**수강신청**」을 클릭합니다.
  - 수강신청 시 자동으로 승인요청이 이루어집니다.

2 승인대기

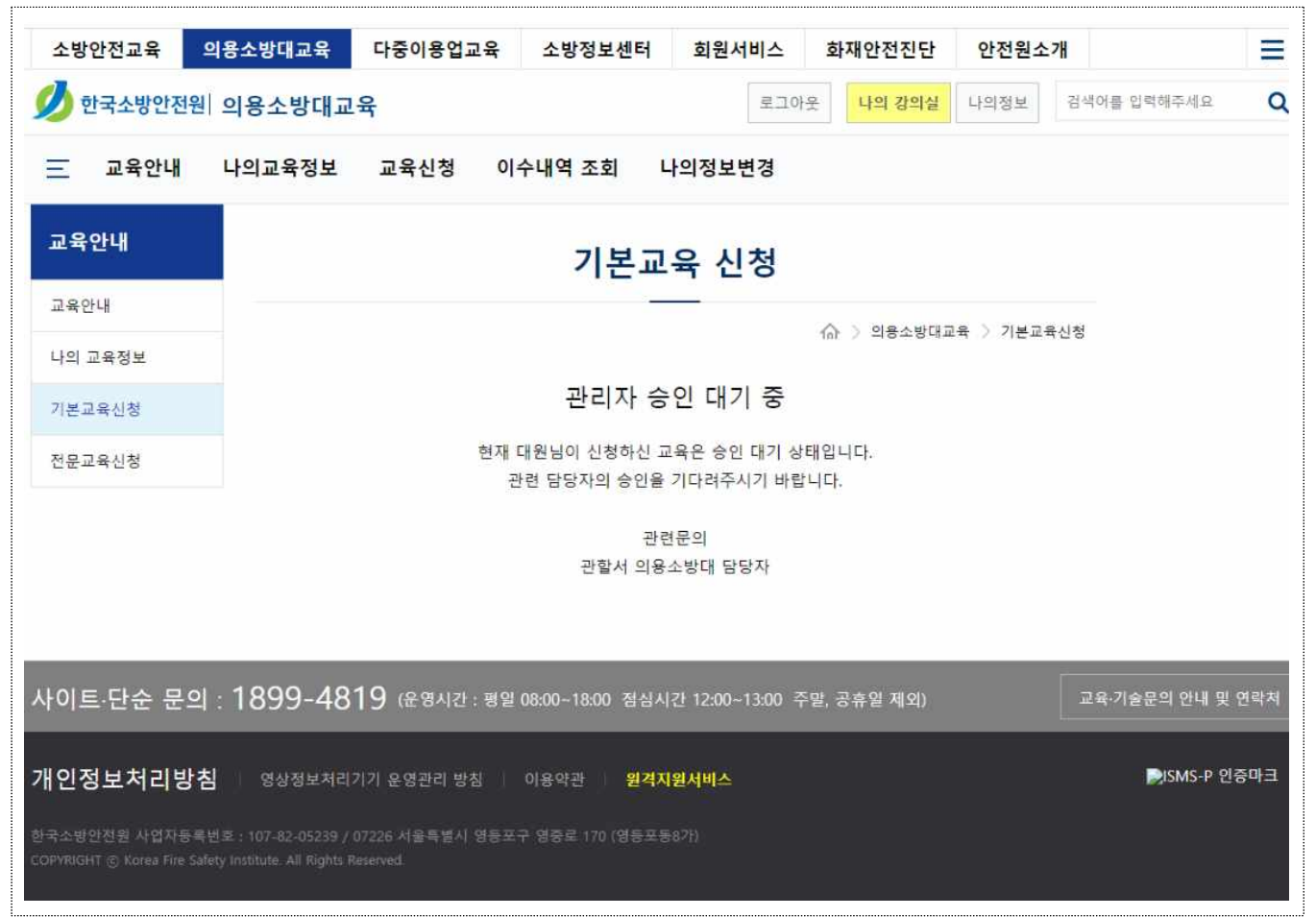

# ◆ 승인요청 → 관할 소방서 업무담당자 대원정보 확인/수정 → 승인완료 → 승인된 대원에게 문자메세지(SMS) 발송 → 사이버교육 과목별 수강신청 및 수강

 ※ [나의정보 변경] 본인의 소속정보 등 변경 시 관할 소방서 담당자의 재승인이 필요하며 재승인 이전까지는 사이버교육 수강이 불가합니다. ③ **수강신청** 

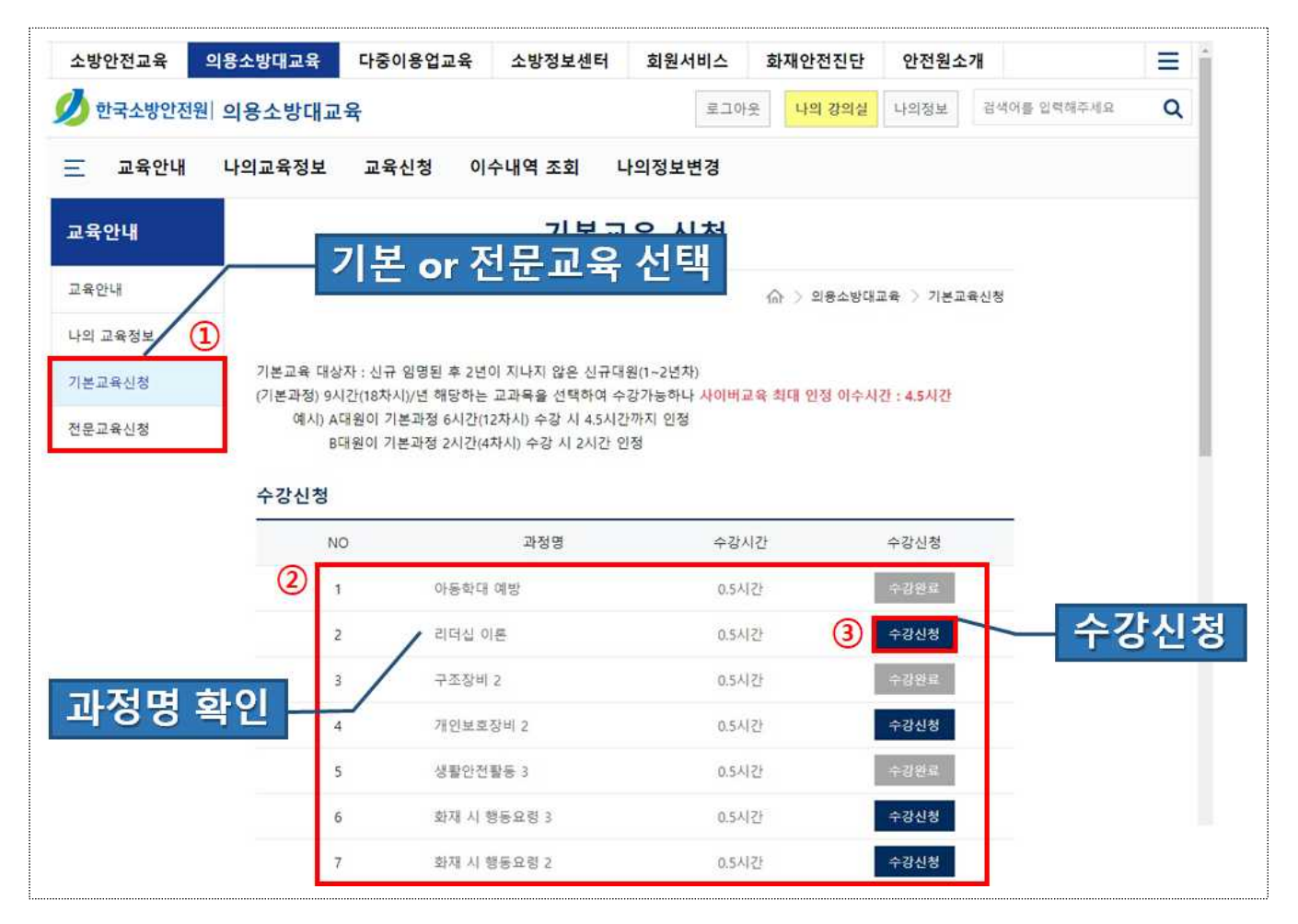

- 의용소방대 > 교육신청에서 교육과정 중 본인에 해당하는 과정(「기본교육신청」or「전문교육신청」)을 클릭합니다.
- ② 교육을 희망하시는 과정명과 수강신청 가능 여부를 확인 후
   \* 수강완료한 과정은 신청이 불가합니다.
- ③「수강신청」을 클릭하여 수강신청을 완료합니다.
  - \* 과정별 필수 최소이수시간을 고려하여 수강신청을 합니다.(1과목 당 0.5시간) 기본과정 : 4.5시간(9과목)/년, 전문과정 : 3.0시간(6과목)/년

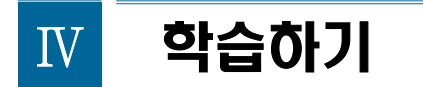

#### 1 나의 교육정보 확인

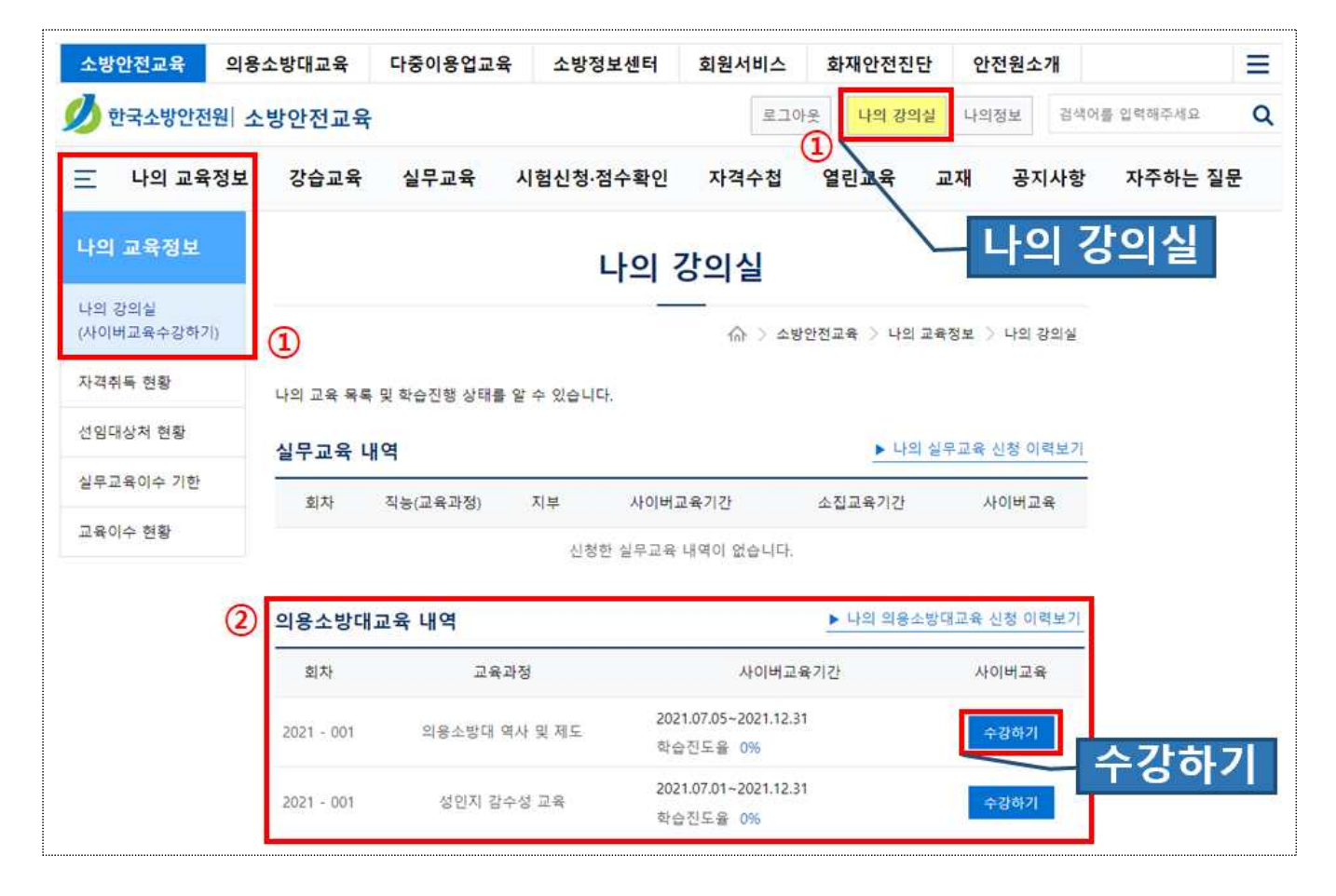

- 나의 강의실」 또는 「나의 교육정보 > 나의 강의실」을 클릭하여
   나의 교육 목록 및 학습진행 상태를 확인할 수 있습니다.
- ② 의용소방대교육 내역에서 교육과정별「수강하기」를 클릭하여 사이버학습 화면으로 이동합니다.

#### 2 사이버학습 시작

| ම් අභිමාන්තිම - Chrome<br>ම test.kfsi.or.kr/user/learn/LearnUserMain.do?seqCd=80012106001015senrollNo=160384 | - œ                                                                                                    |
|----------------------------------------------------------------------------------------------------|----------------------------------------------------------------------------------------------------|
| Ø 한국소방안전원<br>의용소방대 역사 및 제도 □-                                                                                | अंडिर्फाल पोर्भ प्र गांद                                                                                         |
| 학습기간 2021.07.05 00:00 ~ 2021.12.31 23:59                                                                     | ① 학습시작                                                                                                    |
| 177, 0.                                                                                                    | 0. START                                                                                                    |
| 남은 학습일 전도율 추                                                                                                 | 특정수 학습시작                                                                                                    |
| 학습현황 점수 다시 확인하기                                                                                              | <ul> <li>ເອັ 40(ຟາຊາຊ - Chrome</li> <li>test.kfs.cof.kr/user/feam/Leam/Leam/Leam/Leam/Leam/Leam/Leam/L</li></ul> |
| 진도 <u>3</u> 진행중 충점                                                                                           | Ø 한국소방안전원<br>의용소방대 역사 및 제도           1 · ₩8±₩/대 역사 및 제도                                                          |
| 이수가(2) 80월 이상 이수가(2) 이수가(2) 역 11 10 10 10 10 10 10 10 10 10 10 10 10                                         | 80명 여상<br>변승과 학습 목차<br>0명 O (경종박습) 필수적으로 박습해야 하는 자시입니다.                                                          |
|                                                                                                    | 해준         해준법         전도용         파슈           1         비용소성대 역시 및 제도         0%         박슈시석                  |
| -                                                                                                    | <b>莉</b> 泰 평가                                                                                                    |
| 학습목자                                                                                                    | · · · · · · · · · · · · · · · · · · ·                                                                            |
|                                                                                                    |                                                                                                    |
|                                                                                                    |                                                                                                    |
|                                                                                                    |                                                                                                    |
|                                                                                                    | A 4644                                                                                                    |
|                                                                                                    |                                                                                                    |

①「START」를 클릭합니다.

② 학습 목차 > 레슨별 「학습시작」을 클릭하여 수강을 시작합니다.

③ 교육 진도를 확인 할 수 있습니다. (이수기준 : 80점 이상)

④ 취득점수 및 수료여부를 확인 할 수 있습니다.

#### ③ 사이버교육 학습창 기능

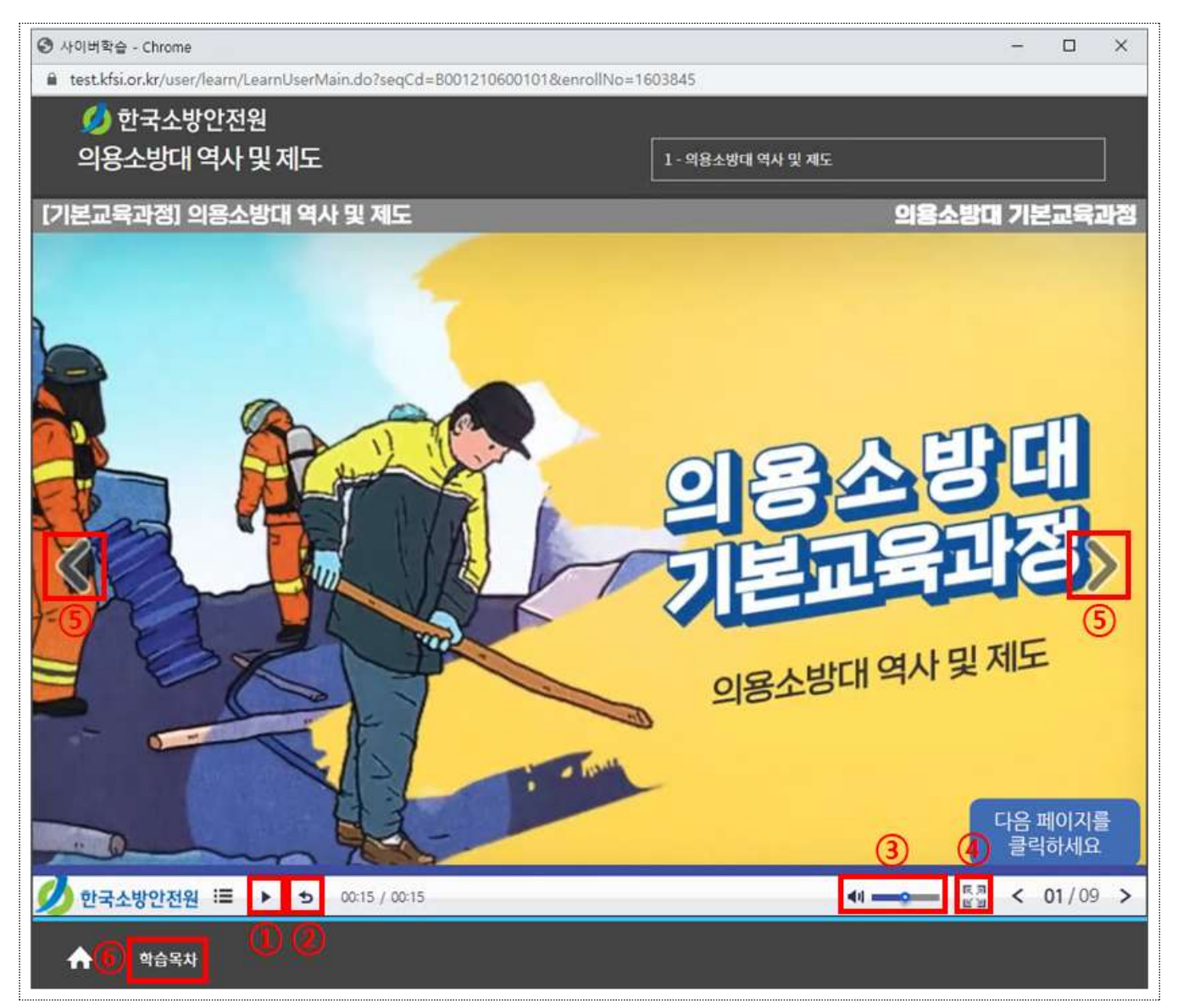

| 구 분       | 기 능                                                                        |
|-----------|----------------------------------------------------------------------------|
| ① 재생/멈춤   | 학습을 멈추거나 시작할 수 있습니다.                                                       |
| ② 다시듣기    | 해당 차시의 처음(00:00)으로 이동합니다.                                                  |
| ③ 음량조절    | 음량을 조정할 수 있습니다.<br>음량이 너무 작거나 크면 컴퓨터(PC) 음량을 조정하시기 바랍니다.                   |
| ④ 전체화면    | 학습 창을 전체화면으로 볼 수 있습니다.                                                     |
| ⑤ 이전 / 다음 | 해당 과정의 현재 차시를 나타내며 이동할 수 있습니다.<br>해당 차시의 학습 종료 시 다음()) 버튼을 클릭하여 학습을 계속합니다. |
| ⑥ 학습목차    | 해당 과정의 학습목차를 볼 수 있습니다.                                                     |

| 소방안전교육         | <b> 용소방대교육</b>                  | 다중이용업교육                   | 소방정보센터                     | 회원서비스                     | 화재안전진단 | 안전원소개                  |                        | = *                                                       |                         |       |
|----------------|---------------------------------|---------------------------|----------------------------|---------------------------|--------|------------------------|------------------------|-----------------------------------------------------------|-------------------------|-------|
| 💋 한국소방안전원      | 의용소방대교                          | 육                         | 1)                         | 루그아웃                      | 나의 강의실 | 나의정보 경식                | <sup>4</sup> 어를 입력해주세요 | Q                                                         |                         |       |
| 三 교육안내         | 나의교육정보                          | 교육신청 이수                   | 누내역 조회 니                   | <mark>나의정보변</mark> 경      |        |                        |                        |                                                           |                         |       |
| 나의 교육정보        |                                 |                           | 이수내                        | 연 조히                      |        |                        |                        |                                                           |                         |       |
| 이수내역 조회        |                                 |                           |                            | 이수내                       | 격 조회   | ) 이수는 문법               |                        | - 1                                                       |                         |       |
| 관서정보 변경        | 이수내역 조                          | <u>.</u>                  | -                          |                           | 25 25  |                        |                        |                                                           |                         |       |
|                |                                 | 과정명                       | 학습기간                       | 상태                        | 이수중    | 복습하기                   |                        | A ROL                                                     | - (5) 480               | ¥)    |
| (              | <ol> <li>의용소방대</li> </ol>       | 업무의 이해 및 역할               | 2021.07.01 ~<br>2021.12.31 | 수료                        | 즐먹     | 46여기                   | 53                     | 6 8 8                                                     | * * *                   | de la |
|                | 의용소방대 (                         | 역사 및 제도                   | 2021.07.05 -<br>2021.12.31 | 全异                        | 물역     | 배술하기                   | *                      | 의용소방대                                                     | 사이버교육                   | ~     |
|                |                                 |                           |                            |                           | 3      | 이수증 통합 줄릭              | 1 🕽 :                  | 914-6-19<br>918                                           | (서 (중압)<br>= = =        | X     |
|                |                                 |                           | 이수증                        | 토하 축                      | a      |                        |                        | 방 관 서 : 서울소방재<br>이수시간 : 1시간<br>이수번호 관                     | 난본부 등작소방서<br>북 시 간 이수일자 | R.    |
| 사이트·단순 문의      | : 1899-48                       | 319 <sup>19</sup> 12 08.0 | -18:00 성성시간1               | 이 비 르<br>2500-13500 수별, 중 | 유필 세외  |                        |                        | - 8101- 15824018-100<br>63<br>- 8001- 15824018-2:90<br>95 | 0.5A122 2021.07.06      | *     |
| 개인정보처리방침       | 영상정보처리                          | 기기 운영관리 방침                | 이용약관   원격지                 | 원서비스                      | _      |                        | 12H 刘 4                | 리 사람은 의용소방대                                               | 8 설치 및 운영에 관한           | K     |
| 한국소방안전원 사업자등록방 | 192 : 107 <u>-82-052</u> 39 / 1 | 07226 서울특별시 영풍포국          | · 영중로 170 (영동포동            | 87H)                      | IST    | 15P 소원<br>기도 유효기관   20 | 19.0 a                 | 률 시행규칙 제 183<br>육을 이수하였음을 :                               | 5 1항 및 4항에 따라<br>중명합니다. | K     |
|                |                                 |                           |                            |                           |        |                        | -                      | 소 방<br>한국소방                                               | 정<br>안전원<br>운전원         | ~     |
|                |                                 |                           |                            |                           |        |                        | 79                     | * *                                                       | * * *                   | 4     |

① 의용소방대교육 > 「이수내역 조회」를 클릭합니다.

이수 확인

V

- 과정별 이수내역을 확인할 수 있으며 과정별 이수증 출력 및 복습이 가능합니다.
- ③ 「이수증 통합 출력」을 클릭하여 전체 이수내역을 출력할 수 있습니다.

Ⅵ 나의 정보변경

#### ① 의용소방대원 정보변경

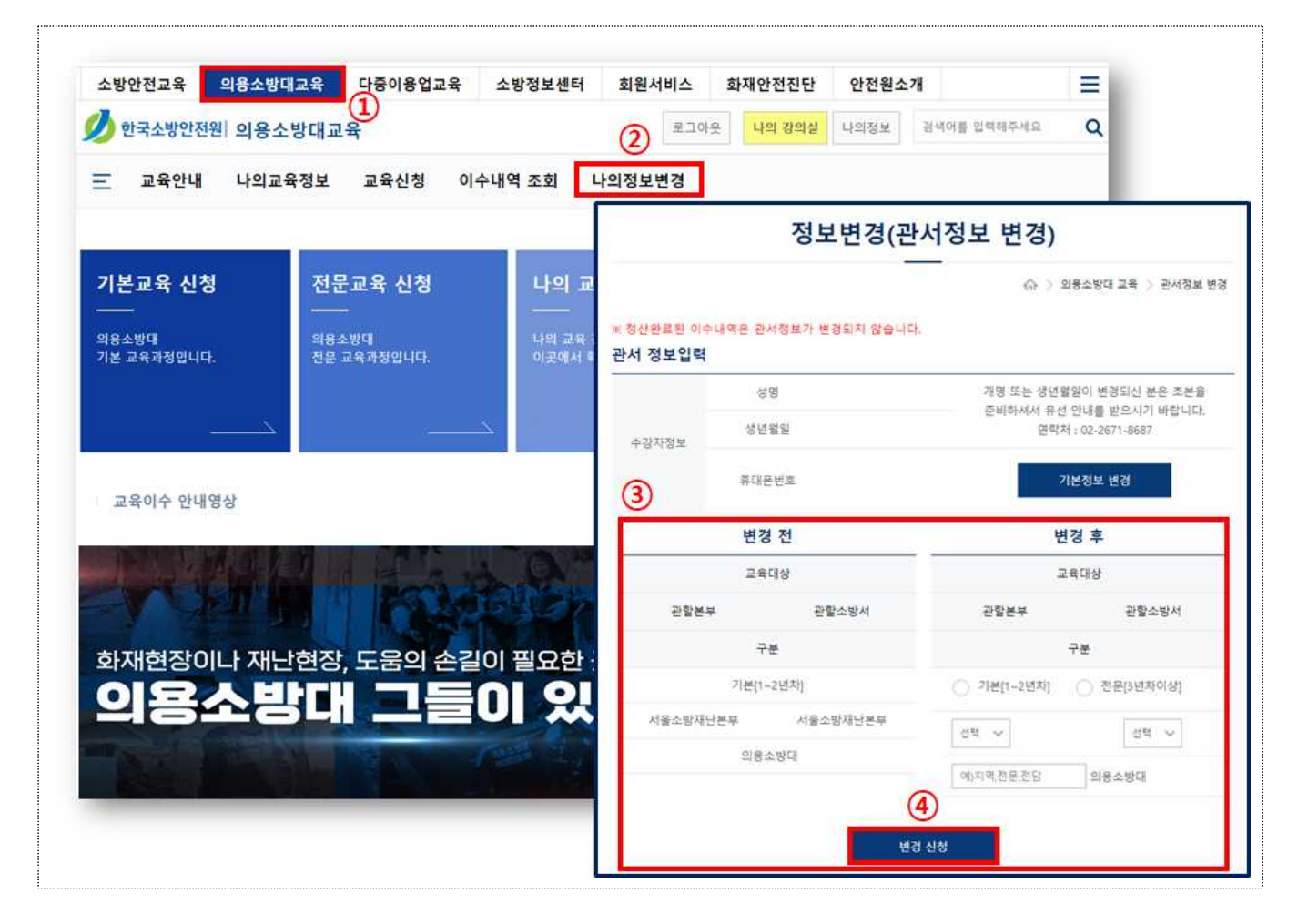

- ① 「의용소방대교육」을 클릭합니다.
- ② 「나의정보변경」을 클릭하여 정보변경(관서정보 변경) 창으로 이동합니다.
- ③ 의용소방대원의 소속정보(관할본부, 관할소방서, 기본/전문 등)를변경 할 수 있습니다.
- ④ 소속정보 변경 후 「변경신청」을 클릭하여 정보변경을 완료합니다.
- ◆ 재승인 요청→관할 소방서 업무담당자 대원정보 확인/수정→재승인 완료→
   문자메세지(SMS) 발송→수강신청 및 수강(※ 재승인 전까지 교육수강 불가)

#### ② 의용소방대원 개인정보 수정

|                                         | 소방안전교육                                | 의용소방대교육                                  | 다중이 <mark>용</mark> 업교육 | 소방정 <mark>보</mark> 센터 | 회원서비 <mark>스</mark> | 화재안전진단       | 안전원소개 🥥     |
|-----------------------------------------|---------------------------------------|------------------------------------------|------------------------|-----------------------|---------------------|--------------|-------------|
|                                         | 💋 한국소방안전                              | <sup>던원 </sup> 의용소방대교                    | 육                      |                       | 로그아                 | 웃 나의 강의실     | 나의정보 검색어를   |
|                                         | 三 교육안내                                | 나의교육정보                                   | 교육신청 이                 | 수내역 조회                | 나의정보변경              |              |             |
| 정보변                                     | 경(관서정보 변경)                            |                                          |                        |                       |                     |              |             |
| - 회산원호텔 이수네지는 문서함으가 생각되고 있다.            | 수.) 18419<br>이 맞습니다.                  | 다 그유 그 관사합보 변경                           |                        | 개인정                   | 보 수정                |              |             |
| 000 UK                                  | 가동 또는 것 프로지<br>문서하지 우선 DUS<br>문서하 (2) | 기본정                                      | 보변경                    | ~                     |                     | 合 > 나의 정     | 보 🔿 개인정보 수정 |
| 추가운번호<br>변경 전                           | 1<br>শংগ্ৰম<br>শগু হ                  | 의 정보                                     | 2                      | 아                     | 이디, 성               | 명, 생년        | 월일          |
| 2409                                    | 2439                                  | DFOICI                                   |                        |                       |                     |              |             |
| 0 4 1 1 1 1 1 1 1 1 1 1 1 1 1 1 1 1 1 1 | 0 7HD-2474 0                          | Celifondal & G                           |                        |                       | -                   |              |             |
| 08180<br>N8180<br>N8180                 |                                       | (번 · · · · · · · · · · · · · · · · · · · |                        |                       |                     | 밴드폰 빈        | <u>1호</u>   |
|                                         | Waldt                                 | 면락처                                      |                        |                       | 번호 변경               | 3            |             |
|                                         |                                       | e-Mail                                   |                        | @ kfsi                | .or.kr              | kfsi.or.kr 🗸 | 4           |
|                                         |                                       |                                          | 아이디 및                  | 및 비밀번호 분실시 사용         | 리오니, 실제 사용하는        | 이메일을 입력하시기 # | 바랍니다.       |
|                                         |                                       |                                          |                        | 이메일 주                 | 두소                  |              | 확인 취소       |
|                                         |                                       |                                          |                        |                       |                     |              |             |

 의용소방대교육 > 나의정보변경 > 「기본정보 변경」을 클릭하여 나의 정보를 확인합니다.

※ 성명 및 생년월일 수정은 안전원 유선 문의(☎02-850-1373)

- ② 연락처 변경은 변경하고자 하는 핸드폰 번호 입력 → 「번호 변경」
   클릭 → SMS 인증 클릭 → 알림톡(인증번호) 발송 → 사이트 인증번호
   입력 후 가능합니다.
- ③ 이메일 주소는 수정 입력 시 즉시 변경 가능합니다.
  - ※ 이메일은 아이디/비밀번호 분실 시 사용되오니 실제 사용하시는 이메일
     주소를 입력하시기 바랍니다.